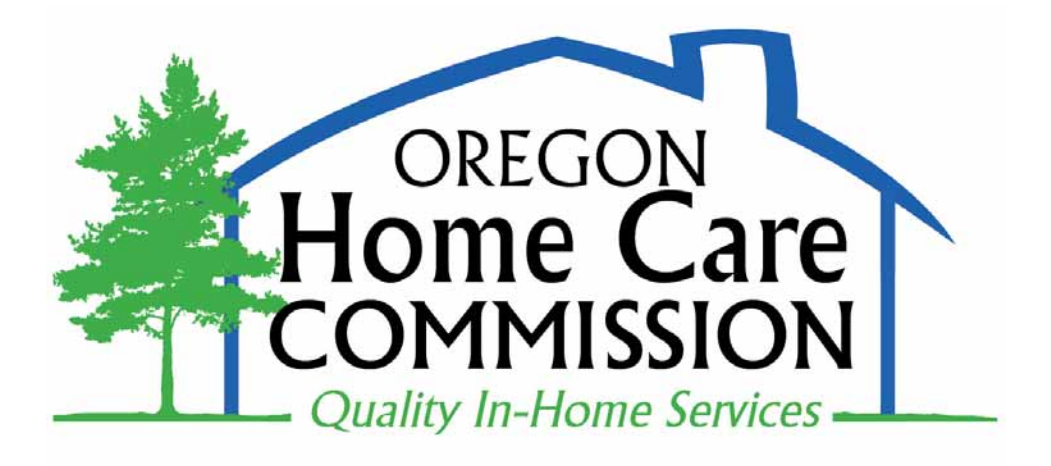

# **Registry and Referral System**

# Homecare Worker User Manual

January, 2012

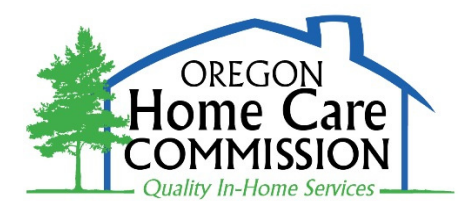

### Registry and Referral System HCW User Guide

| Introduction                                                                                                    | 1                                                                                    |
|----------------------------------------------------------------------------------------------------|--------------------------------------------------------------------------------------|
| Quick Guide                                                                                                    | 3                                                                                    |
| Screen-by-Screen Guide<br>Logging into RRS.<br>Personal Information.<br>Orientation/Certified Training .<br>Transportation.<br>Language.<br>Availability for Work.<br>Work Schedule.<br>Services and Work Experience.<br>Additional Information.<br>Work County.<br>Work City or Area.<br>Applicant Certification.<br>Service Details.<br>Training Attended.<br>Status History.<br>Employer Bulletin Board. | 6<br>9<br>11<br>12<br>13<br>14<br>15<br>16<br>17<br>18<br>19<br>20<br>21<br>22<br>23 |
| Appendix                                                                                                    | <u> </u>                                                                             |

| Web Hints and Tips     | 25 |
|------------------------|----|
| Private Pay Employment | 26 |

# Introduction

In 2000, the citizens of Oregon voted to amend the State Constitution to create the Oregon Home Care Commission (OHCC). The OHCC is responsible for ensuring the quality of homecare services that are funded through the Department of Human Services for seniors and people with disabilities. The OHCC fulfills its responsibilities by:

- Establishing qualifications for homecare workers (HCWs).
- Providing training opportunities for HCWs and for seniors and adults with physical disabilities who employ HCWs.
- Establishing and maintaining a registry of qualified HCWs to provide routine, emergency, and respite referrals to individuals who employ HCWs.

The OHCC Registry and Referral System (RRS) was developed with input from users, including:

- Consumer/employers
- Homecare Workers
- Employees of the Oregon Department of Human Services (DHS) service delivery system.

#### How the RRS Works

After a HCW is approved to work, answers from the HCW's application are entered into the RRS. HCWs update their information about their availability for referral to work.

Consumer/employers who need to hire HCWs enter their needs and preferences into the RRS. The system matches employer requests with HCW information, including:

- Language
- Gender, if important to employers
- Pets
- Preferences about smoking
- Days and times HCWs are needed
- Services required
- Employer location
- OHCC sponsored trainings

Employers get a Matching Homecare Worker List, with workers ranked by how well they match employer requests. These lists include, for each HCW:

- Name
- Provider Number
- Phone Number(s)
- City of Residence
- Whether the HCW has been referred to the employer before.
- An asterisk (\*) if the worker has received Professional Development Recognition

| Transportation<br>Language<br>HCW Availability<br>Services<br>Schedule<br>HCW Training<br>Employer Request | Page 1 of 2<br>To see spe<br><u>HCWs</u> list                              | ecific <u>HCW</u> inform<br>ed below. Click Co                                            | ation, check t<br>ontinue.                                                        | Previous (                                                                             | Continue                                                   | r all (F<br>Requ                                                  | rintable Version<br>or Internal Use<br>lest ID: 87597) |
|----------------------------------------------------------------------------------------------------|----------------------------------------------------------------------------|-------------------------------------------------------------------------------------------|-----------------------------------------------------------------------------------|----------------------------------------------------------------------------------------|------------------------------------------------------------|-------------------------------------------------------------------|--------------------------------------------------------|
| HCW Summary<br>OTHER<br>Glossary<br>Employer Brochure<br>STEPS Fact Sheet                                  | Matchi<br>The matche<br><u>Homecare</u><br><u>Worker</u> in<br>checking re | ng Homec<br>es below are base<br>Worker's inform<br>formation and as<br>eferences and oth | are Wor<br>ed on the information. You ar<br>sess the <u>Hom</u><br>er appropriate | kers<br>rmation entered in<br>re responsible for,<br>lecare Worker's<br>e information. | your request for<br>and encouraged<br>ability during an ii | a referral and t<br>to, verify all <u>Ho</u><br>nterview. This ir | the<br><u>mecare</u><br>ncludes                        |
|                                                                                                    | Matching<br><u>Provider</u><br><u>#</u>                                    | Homecare Work<br><u>HCW Name</u>                                                          | <mark>er List</mark><br>Phone<br>Number                                           | Phone Number                                                                           | <u>City Of</u><br><u>Residence</u>                         | <u>Previous</u><br>Referral                                       | Display<br>Detail                                      |
|                                                                                                    |                                                                            |                                                                                           |                                                                                   |                                                                                        | Portland                                                   | YES                                                               |                                                        |
|                                                                                                    |                                                                            |                                                                                           | l.                                                                                |                                                                                        | Portland                                                   | NO                                                                |                                                        |
|                                                                                                    |                                                                            | ,                                                                                         |                                                                                   |                                                                                        | Beaverton                                                  | NO                                                                |                                                        |

By checking Display Detail, employers can view more information about selected HCWs.

Employers who would like for HCWs to contact them may also choose to post information on the Bulletin Board. See instructions for using the Bulletin Board on page 23 of this manual.

#### Using this Manual

Read through the *Quick Guide*, which has basic information about using the RRS. More detailed instructions follow. The Appendix includes additional information that may be useful to some HCWs.

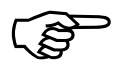

Boxes like this have helpful pointers about the RRS.

#### QUICK GUIDE TO THE RRS

Web Address: <u>https://www.or-hcc.org.</u> Type exactly into browser and add to Favorites or Bookmarks for future use.

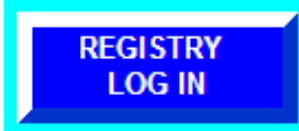

Click the blue button in the top left of the screen to log in. On the **Select User Group** screen, click <u>Homecare Worker (HCW)</u>.

*The first time you log in*, your User ID is your <u>last name</u>. Your Password is your <u>provider number</u>. On next screen you will create your own User ID and Password. Do *not* use your last name and provider number again. Your User ID and Password must be between 4 and 8 letters, numbers, or a combination of letters and numbers. Write down your user ID and Password in a safe place.

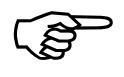

*If the ID you chose is already being used, you can try adding numbers, up to 8 characters all together.* 

Your email address will be used for future criminal background re-checks. It will also help if you forget your User ID and Password:

Clicking Yes here on the Registry and Referral Log In screen...

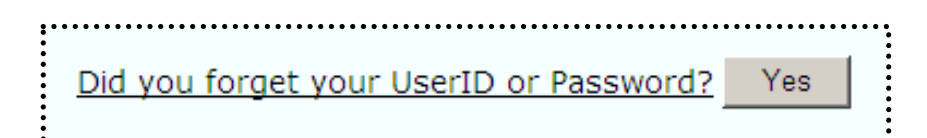

*Will take you to this. After you enter your email address, your User ID and Password will be emailed to you.* 

| Please enter the email address that you listed on the Personal Information screen of your Registry profile. Your login information will be sent to that address. |
|----------------------------------------------------------------------------------------------------|
| Email Address*:                                                                                                    |
| Email User ID                                                                                                    |

#### **USING THE RRS**

On most screens there are buttons at the top and bottom:

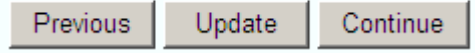

<u>Previous</u> takes you back to the screen before this one *without saving any changes* on the current screen.

<u>Update</u> saves information and keeps you on this screen.

Continue saves information and moves you to the next screen

Watch for messages under the <u>Previous</u>, <u>Update</u> and <u>Continue</u> buttons at the top of screens for important information.

Check the **Personal Information** screen. Contact your local office, where you submitted your application, if your phone number or address needs to be changed or anything else appears incorrect.

| <b>RRS HCW Email</b> | Information            |          |                                                                    |   |
|----------------------|------------------------|----------|--------------------------------------------------------------------|---|
| Email                | Email@net.com          |          |                                                                    |   |
| Address:             |                        |          | You must update your                                               |   |
| Referral Status      |                        |          | profile at least every 6                                           | 0 |
| RRS Process          | Complete 🔻             |          | days to be available fo                                            | r |
| Status:              | Available for Referral |          | referral. Click here.                                              |   |
| Last Info Review     | 10/05/11               | Up<br>da | date your information every 60<br>ys by clicking the button below. |   |
| Date:                |                        |          | Update Information                                                 |   |
|                      |                        |          | Internet                                                           |   |

The Last Info Review Date on this screen shows when your profile was last updated. Within 60 days of that date, be sure to check your information and click <u>Update Information</u>, if you are looking for work.

According to the Collective Bargaining Agreement, Article 10, Section 5: "HCWs who are seeking work are responsible for updating their availability for referral every sixty (60) days in the OHCC RRS."

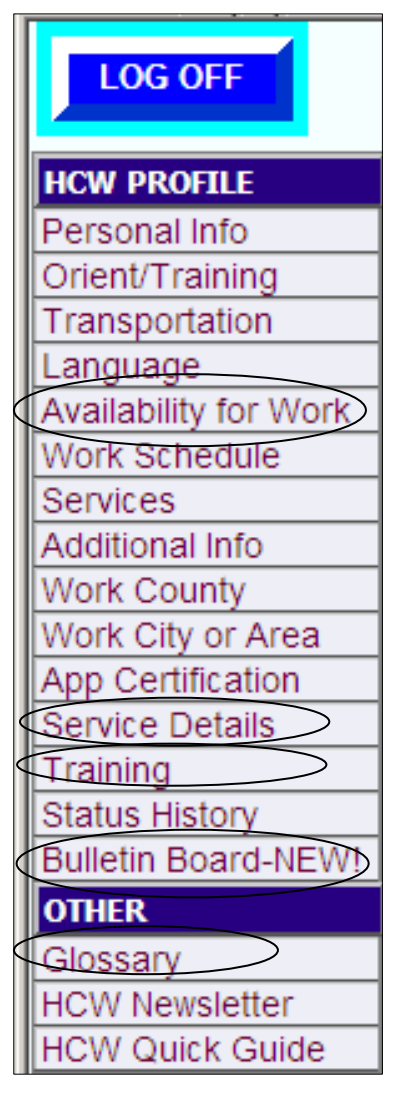

If you are <u>not</u> looking for work, go to **Availability for Work** and answer "No" to: "Are you currently looking for work?" You can change this if you are looking for work again in the future.

Review the **Service Details** screen to check your information. If you need to change anything, go to that screen through the menu, make changes and click <u>Update</u> or <u>Continue</u>.

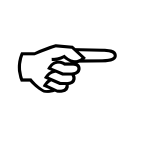

Pay attention to sections or items marked \*. You must answer these to be referred for work.

You cannot change items that appear in **gray**. Contact your local office about these items.

The **Training** screen lists the Home Care Commission classes you have completed, (except for *Moneywise* and *RRS*.) If a class is not posted within 6 weeks, please contact RRS staff.

The **Bulletin Board** lists, by county, employers who would like for Homecare Workers to contact them.

Throughout the RRS, terms that are **<u>underlined</u>** in bold type are defined in the **Glossary**.

When you have reviewed and updated your profile, click **LOG OFF**, the big blue button at the top left of the screen.

#### RRS Staff:

- Email: <u>Registry.OHCC@State.OR.US</u>
- Call 1.877.867.0077, Option 1.

## **Screen-by-Screen Guide**

#### Logging into RRS

- Type <u>https://www.or-hcc.org</u> into the address bar of your Internet browser; then press Enter key or click Go. (Do not enter this into a search engine like Google.)
- The **RRS Welcome** screen opens.
- Click the large blue **Registry Log In** button in the top left corner of the screen.

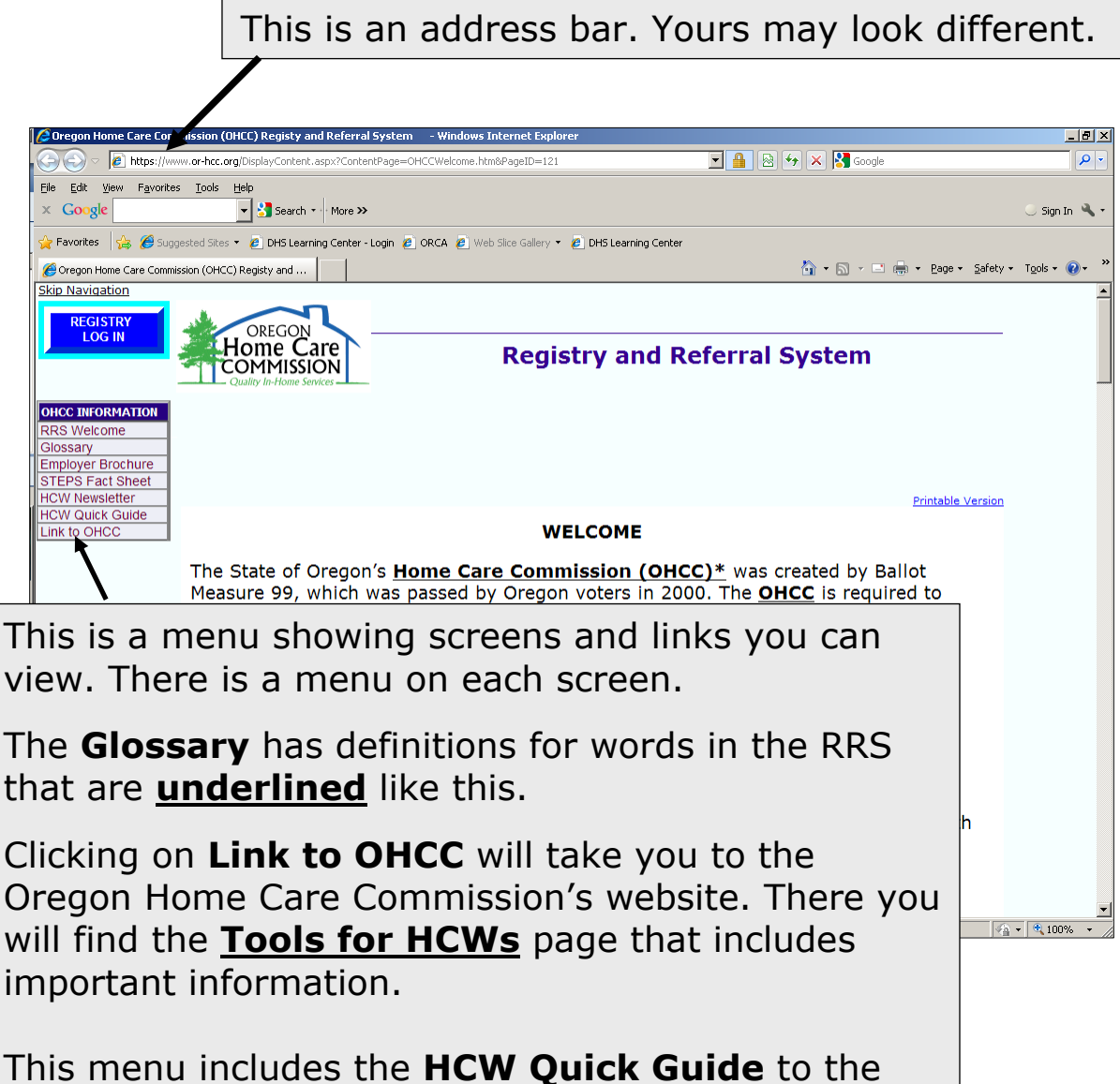

RRS and the **HCW** (training) **Newsletter**.

| Skip Navigation                                                                                        | OREGON<br>Home Care<br>COMMISSION<br>Quality In-Home Services           | Registry and Referral System                                                                                                    |
|----------------------------------------------------------------------------------------------------|-------------------------------------------------------------------------|----------------------------------------------------------------------------------------------------|
| OHCC INFORMATION<br>RRS Welcome                                                                        | Select User G                                                           | roup                                                                                                    |
| Glossary<br>Employer Brochure<br>STEPS Fact Sheet<br>HCW Newsletter<br>HCW Quick Guide<br>Link to OHCC | Please select user type bel<br>select <u>Anonymous Search</u> .         | ow. To get a list of homecare workers without saving information for future use,<br>You will not be able to access all referral features.                                                   |
|                                                                                                    | For FREE help to quit information and get the                           | tobacco go online www.quitnow.net/oregon It's never too late to quit. Get help to make a plan, find<br>rough the tough times. You may also be able to receive free nicotine patches or gum. |
|                                                                                                    | Anonymous Search<br>Employer<br>Homecare Worker (HCW)<br>Administration | Click Homecare Worker (HCW)                                                                                                    |
|                                                                                                    |                                                                         |                                                                                                    |
|                                                                                                    |                                                                         |                                                                                                    |
|                                                                                                    | If you                                                                  | u need help, send an email to:                                                                                                    |
| (                                                                                                    | g   regis                                                               | try.ohcc.org@state.or.us or call                                                                                                    |
|                                                                                                    | 1.87                                                                    | 7.867.0077, Option 1.                                                                                                    |
|                                                                                                    |                                                                         |                                                                                                    |
|                                                                                                    | Home Care                                                               | Bogistry and Referral System                                                                                                    |

| Skip Navigation                                                                                                    | OREGON<br>Home Care<br>COMMISSION<br>Quality In-Home Services | Registry and Referral System                                                                                                    |
|----------------------------------------------------------------------------------------------------|---------------------------------------------------------------|----------------------------------------------------------------------------------------------------|
| OHCC INFORMATION<br>RRS Welcome<br>Glossary<br>Employer Brochure<br>STEPS Fact Sheet<br>HCW Newsletter<br>HCW Quick Guide | OHCC - Regist                                                 | ry and Referral Log In  * Indicates Required Field Terms in bold and underlined text can be found in the Glossary                                                                                                    |
|                                                                                                    | Please Log In User ID*: Password*: Log In                     | <ul> <li>The first time you log in:</li> <li>Your User ID is your <u>last name</u>. If you have a hyphenated last name, type your name with a space instead of a hyphen.</li> <li>Your Password is your <u>Provider</u> <u>Number</u>.</li> <li>Click Log In</li> </ul> |
|                                                                                                    |                                                               | On the next screen you will enter your own User ID and Password.                                                                                                    |

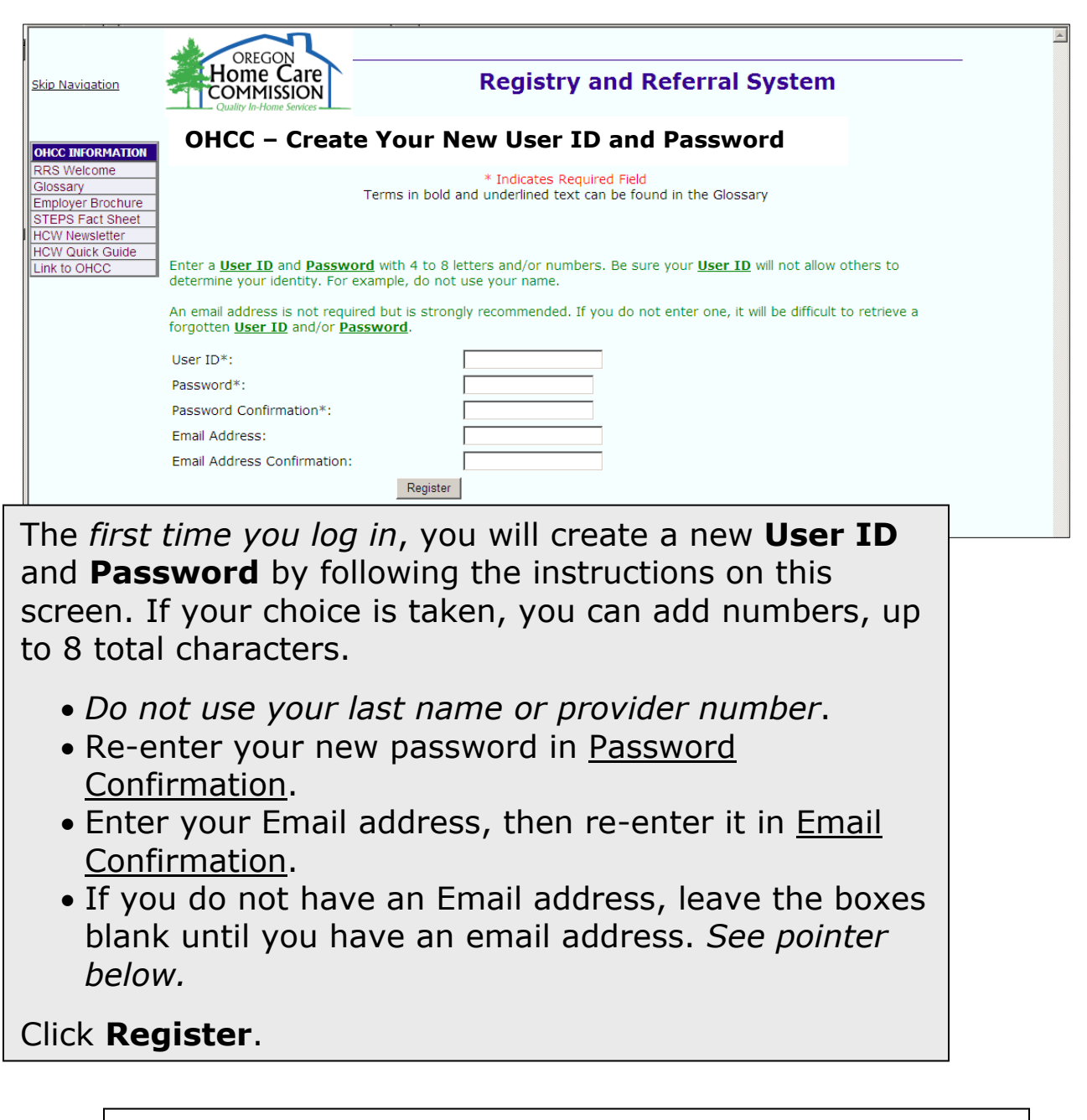

*If you do not have a computer with Internet access, you can use computers at public libraries <i>or Employment Department* **Worksource Oregon Centers**.

You can get a free email address through sites like:

- <u>www.Gmail.com</u> or
- <u>www.Hotmail.com</u> or
- <u>www.Yahoo.com</u>.

#### You should now be on the **HCW Personal Information** screen.

| Skip Navigation<br>User:<br>Group: Homecare<br>Worker (HCW)<br>06(26)07<br>LOS OFF<br>HCW PROFILE<br>Personal Info<br>Orient/Training<br>Transportation<br>Language<br>Availability for Work<br>Work Schedule<br>Services | Provider Number:       Cregon ACCESS Status:       Approved To Work         HCW Name:       Oregon ACCESS Status:       Career         Local Office:       2518 W Portland       RRS Process Status:       Complete         Availability:       Availability:       Availability       Availability                           |
|----------------------------------------------------------------------------------------------------|----------------------------------------------------------------------------------------------------|
| Additional Info                                                                                                    | Update Continue                                                                                                    |
| Vork City or Area<br>App Certification<br>Service Details<br>Training<br>Status History<br>Bulletin Board-NEW!<br>Ones<br>Glossary<br>HCW Newsletter<br>HCW Quick Guide                                                   | The information at the top of this screen is from a DHS computer system. You cannot change any of this information.                                                                                                    |
|                                                                                                    | <ul> <li>Provider Number is the number assigned to you by DHS.</li> <li>HCW Name is the legal name that you provided on your application.</li> <li>Local Office is the office that has your HCW records, usually where you applied. If you move, you should contact the new local office to transfer your records.</li> </ul> |
|                                                                                                    | <ul> <li>For your name to appear on referral lists:</li> <li>Oregon ACCESS Status must be <u>Approved to</u><br/><u>Work</u></li> <li>HCW Level must be <u>Career</u></li> <li>RRS Process Status must be <u>Complete</u></li> <li>Availability must be <u>Available for Referral</u></li> </ul>                              |

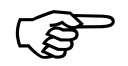

If you believe that any of this information is incorrect, contact your *local office*. Your local office is usually where you submitted your application to become a HCW.

#### More about the Personal Information Screen

| Ekip Nevigetion<br>User<br>Group-Homecare<br>Worker (HCW)<br>D6/26/07<br>LOS OFF<br>Personal Info<br>Orient/Training<br>Transportation<br>Language<br>Ausilability for Work<br>Work Schedule<br>Services<br>Additional Info<br>Work County<br>Work Colly of Area<br>Additional Info<br>Work County<br>Work Colly of Area<br>App Certification<br>Service Details<br>Training<br>Status History<br>Builetin Board-NEW!<br>OTHER | HCW P<br>Provider Num<br>HCW Name:<br>Local Office<br>Please call y:<br>Oregon AC<br>Diany Terra<br>Criminal Re-<br>Local | REGON<br>me Care<br>MISSION<br>Perture Jonker<br>Persona<br>ber<br>2518 W<br>sur local office I<br>cess Informe | R<br>I Inform<br>Portland<br>o change your pr<br>tion | egistry a<br>nation<br>Grego<br>HCW L<br>RRS P<br>Availa<br>Update | and Refe<br>and Refe<br>addi:<br>rocess Status:<br>bility:<br>Continue<br>home address.<br>Start Date:<br>End Date: | Approved To Work<br>Career<br>Complete<br>Available for Referra | Pay attention<br>part of this so<br>Contact your<br>• your phone<br>changes<br>• you have no<br>instructions<br>criminal bac<br>check at lea<br>before the o | to the low<br>creen, too.<br>local office<br>number<br>ot received<br>about you<br>ckground r<br>ast one mo<br>due date. | er<br>e if:<br>l<br>r<br>e-<br>onth |
|----------------------------------------------------------------------------------------------------|----------------------------------------------------------------------------------------------------|----------------------------------------------------------------------------------------------------|-------------------------------------------------------|--------------------------------------------------------------------|----------------------------------------------------------------------------------------------------|-----------------------------------------------------------------|----------------------------------------------------------------------------------------------------|----------------------------------------------------------------------------------------------------|-------------------------------------|
| HCW Newsletter<br>HCW Quick Guide                                                                                                    | Phone Type:<br>Number<br>RRS HCW E<br>Email<br>Address:                                                                   | imail Informa                                                                                                   | Home<br>(503)<br>tion                                 |                                                                    | You o<br>an er                                                                                                    | can ente<br>mail addi                                           | r or change<br>ress here.                                                                                                    |                                                                                                    |                                     |
|                                                                                                    | Referral Sta<br>RRS Process<br>HCW Availat<br>Last Info Re<br>Date:<br>Last Info Re<br>User Name:                         | atus<br>s Status: C<br>bility: A<br>view 1:<br>view m                                                           | iomplete T<br>vailable for Refer<br>2/02/11           | mal                                                                |                                                                                                    | pdate your informat<br>ays by clicking the b<br>Update Inform   | Ion avery 60<br>utton below.<br>nation                                                                                                    | -                                                                                                    |                                     |
|                                                                                                    | File Archive<br>Date:<br>Location                                                                                         | Acco<br>Artio<br>are<br>refe                                                                                    | ording<br>cle 10<br>respo<br>rral ev                  | to th<br>, Sect<br>nsible<br>very s                                | ie Col<br>tion 5<br>tor u<br>sixty (                                                                                | lective<br>:"HCW<br>(pdatine<br>(60) da                         | Bargaining<br>s who are se<br>g their avail<br>ys in the OF                                                                                                  | Agreeme<br>eeking we<br>ability fo<br>ICC RRS                                                                            | nt,<br>ork<br>r<br>""               |

If all of your information is the same, you can update by clicking **Update Information**.

you will need to update again.

(P)

The Criminal Records Management System, **CRIMS**, is a *secure* system that processes criminal background rechecks privately and electronically. Make sure you keep your email address current and watch for messages from your local office one to two months before the Criminal Re-check Due Date.

| HCW PROFILE HCW Orientatio                                                          | n/Certified Training                                                        |                                                                            |     |
|-------------------------------------------------------------------------------------|-----------------------------------------------------------------------------|----------------------------------------------------------------------------|-----|
| Personal Into<br>Orient/Training<br>Transportation<br>Language<br>Local Office:     | Oregon ACCESS Status:<br>HCW Level:<br>RRS Process Status:<br>Availability: | Approved To Work<br>Career<br>Complete<br>Unavailable – Info Review Needed |     |
| Valiability for Vork<br>/ork Schedule<br>ervices<br>dditional Info                  | Previous Update                                                             | Continue                                                                   |     |
| ork City or Area<br>pp Certification<br>ervice Details<br>Location                  |                                                                             | 0000 OHCC                                                                  | Y   |
| Taining<br>tatus History<br>Ulletin Board-NEW!<br>THER                              |                                                                             | 12 /4 /07                                                                  |     |
| lossary     Location       CW Newsletter     Location       CW Quick Guide     Date |                                                                             |                                                                            | Y   |
| Certified Training<br>CPR?                                                          |                                                                             | Expiration Date: /                                                         | /   |
| First Aid? Professional Development                                                 | nt Recognition                                                              | E Expiration Date: /                                                       | /   |
| Has the HCW been recogni                                                            | ized for Professional Development?                                          |                                                                            | Yes |

HCWs cannot change information on this screen. If anything appears incorrect, contact your local office.

- A. Orientation location and date. You must attend an orientation at a local office within 90 days of receiving your provider number.
- **B.** Live-in Orientation location and date, if you have attended one. This orientation is required for workers providing live-in services.
- **C.** CPR/First Aid certifications, if any, and when they expire. If you have current certifications, take your cards to the local office.
- D. Professional Development Recognition Award. An asterisk (\*) appears beside the name in referral lists, to let prospective employers know about this award. Information about Professional Development is in the Training Newsletter.

| HCW Name:<br>Local Office:                                                                               | Oregon ACCESS Status: Approved To Work<br>HCW Level: Career<br>RRS Process Status: Complete<br>Availability: Available for Referral |
|----------------------------------------------------------------------------------------------------|----------------------------------------------------------------------------------------------------|
| Terms in bold                                                                                            | * Indicates Required for Referral<br>and underlined text can be found in the Glossary                                               |
|                                                                                                    | Previous Update Continue                                                                                                    |
| ransportation Method*                                                                                    | e to get to work? (You must check at least one). Check ALL                                                                          |
| lotor Vehicle                                                                                            | that apply                                                                                                    |
| ublic Transportation                                                                                     |                                                                                                    |
| ike/Walk                                                                                                 |                                                                                                    |
| rivina / Escortina                                                                                       |                                                                                                    |
| re you willing to:                                                                                       | Check ALL<br>that apply                                                                                                    |
| ransport an employer in your car?                                                                        |                                                                                                    |
|                                                                                                    |                                                                                                    |
| prive an employer's car?                                                                                 |                                                                                                    |
| rive an employer's car?<br>scort an employer on public transportation<br>scort an employer in their car? | n?                                                                                                    |

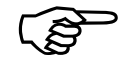

If you provide services that include driving, be prepared to show employers your driver's license and proof of insurance. Be sure you know how many miles are authorized and that you track your mileage accurately.

| HOW FROMEL                                                                                                    | HCW Lang                                                                          | guage                                                                                                    |                                          |                    |                        |                         |
|----------------------------------------------------------------------------------------------------|-----------------------------------------------------------------------------------|----------------------------------------------------------------------------------------------------|------------------------------------------|--------------------|------------------------|-------------------------|
| Search                                                                                                    | 1                                                                                 |                                                                                                    |                                          |                    |                        | 1                       |
| Personal Info                                                                                                    | Provider Numbe                                                                    | e Afghan                                                                                                    | Oregon AC                                | CESS Status: App   | roved To Work          |                         |
| Drient/Training                                                                                                  | HCW Name:                                                                         | American Sign Language                                                                                                    | HCW Leve                                 | l: Car             | eer                    |                         |
| Fransportation                                                                                                   | Local Office:                                                                     | Amharic                                                                                                    | RRS Proces                               | ss Status: Inco    | omplete                |                         |
| anguage                                                                                                    | 1                                                                                 | Arabic                                                                                                    | Availability                             | :                  |                        |                         |
| vailability for Work                                                                                             | 1                                                                                 | Armenian                                                                                                    |                                          |                    |                        |                         |
| Vork Schedule                                                                                                    | 1                                                                                 | Belarusan                                                                                                    | Indicates Required fo                    | or Referral        |                        |                         |
| Services                                                                                                    | 1                                                                                 | Bosnian d                                                                                                    | underlined text can                      | be found in the    | Glossary               |                         |
| dditional Info                                                                                                   | ]                                                                                 | Braille                                                                                                    |                                          |                    | ,                      |                         |
| Vork County                                                                                                    |                                                                                   | Bulgarian -                                                                                                    |                                          |                    |                        |                         |
| Vork City or Area                                                                                                |                                                                                   | Cambodian                                                                                                    | Previous Upda                            | ite Continue       |                        |                         |
| App Certification                                                                                                |                                                                                   | Cantonese                                                                                                    |                                          |                    |                        |                         |
| Office Use                                                                                                    |                                                                                   | Chinese                                                                                                    |                                          |                    |                        |                         |
| ervice Details                                                                                                   | HCW Langua                                                                        | Creole (Haitian)                                                                                                    |                                          |                    |                        |                         |
| raining                                                                                                    | Dreference                                                                        | Danish                                                                                                    | Sneak                                    | Read               | New                    |                         |
| tatus History                                                                                                    |                                                                                   | Dutch                                                                                                    | Speak                                    | Keau               | 1400                   |                         |
| ulletin Board-NEW!                                                                                               | 1                                                                                 | Estonian                                                                                                    |                                          |                    | Delet                  | e                       |
| ICW REPORTS                                                                                                    | 2                                                                                 | Ethiopic                                                                                                    |                                          |                    | Delot                  |                         |
| MPLOYER PROFILE                                                                                                  |                                                                                   | Farsi                                                                                                    |                                          |                    | Delet                  | e                       |
| English.<br>To chanc                                                                                             | ge langu                                                                          | age, click th                                                                                                    | ne down a                                | rrow ne            | xt to                  |                         |
| English.<br>To chan <u>c</u><br>English,<br>and/or <b>R</b>                                                      | ge langua<br>and high<br><b>lead</b> .                                            | age, click th<br>nlight your l                                                                                                    | ne down a<br>anguage.                    | rrow ne<br>Check S | xt to<br>Speak         |                         |
| English.<br>To chan <u>c</u><br>English,<br>and/or <b>R</b>                                                      | ge langua<br>and high<br>Read.                                                    | age, click th<br>light your l                                                                                                    | ne down a<br>anguage.                    | rrow ne<br>Check S | xt to<br>Speak         |                         |
| English.<br>To chan <u>c</u><br>English,<br>and/or <b>R</b>                                                      | ge langua<br>and high<br><b>lead</b> .                                            | age, click th<br>hlight your l                                                                                                    | ne down a<br>anguage.                    | rrow ne<br>Check   | xt to<br>Speak         | New                     |
| English.<br>To chan <u>c</u><br>English,<br>and/or <b>R</b>                                                      | ge langua<br>and high<br><b>lead</b> .                                            | age, click th<br>nlight your l                                                                                                    | ne down a<br>anguage.                    | rrow ne<br>Check S | xt to<br>Speak         | New                     |
| English.<br>To chang<br>English,<br>and/or <b>R</b>                                                              | ge langua<br>and high<br><b>lead</b> .                                            | age, click th<br>nlight your l                                                                                                    | ne down a<br>anguage.                    | rrow ne<br>Check S | xt to<br>Speak         | New<br>Delete           |
| English.<br>To chang<br>English,<br>and/or <b>R</b>                                                              | ge langua<br>and high<br><b>Lead</b> .                                            | age, click th<br>nlight your l                                                                                                    | ne down a<br>anguage.                    | rrow ne<br>Check S | xt to<br>Speak         | New<br>Delete<br>Delete |
| English.<br>To chang<br>English,<br>and/or <b>R</b>                                                              | ge langua<br>and high<br><b>Lead</b> .                                            | age, click th<br>hlight your l<br>HCW Language*<br>Preference Langu<br>2 Germa                                                                                                    | ne down a<br>anguage.                    | speak              | xt to<br>Speak         | New<br>Delete<br>Delete |
| English.<br>To chang<br>English,<br>and/or <b>R</b><br>To add a                                                  | ge langua<br>and high<br><b>Read</b> .                                            | age, click th<br>hlight your l<br>HCW Language*<br>Preference Langu<br>2 Germa<br>language, c                                                                                                    | ne down a<br>anguage.                    | Anothe             | xt to<br>Speak         | New<br>Delete<br>Delete |
| To chang<br>English,<br>and/or R<br>To add a<br>with Eng                                                         | ge langua<br>and high<br><b>Read</b> .<br>second<br>lish will                     | age, click th<br>hlight your l<br>HCW Language*<br>Preference Langu<br>2 Germa<br>language, c<br>appear. Scr                                                                                                    | anguage.                                 | Anothe<br>lect the | xt to<br>Speak         | New<br>Delete<br>Delete |
| To chang<br>English,<br>and/or R<br>To add a<br>with Eng<br>language                                             | auconia<br>ge langua<br>and high<br><b>ead</b> .<br>second<br>lish will           | age, click th<br>hlight your l<br>HCW Language*<br>Preference Langu<br>2 German<br>Language, co<br>appear. Scr                                                                                                    | anguage.                                 | Anothe lect the    | xt to<br>Speak         | New<br>Delete<br>Delete |
| To chang<br>English,<br>and/or <b>R</b><br>To add a<br>with Eng<br>language                                      | second<br>lish will                                                               | age, click the standard standard stan<br>standard standard standard standard standard standard standard standard standard standard standard standard stand<br>standard standard standard standard standard standard standard standard standard standard standard standard standard stan | he down a anguage.                       | Anothe<br>lect the | xt to<br>Speak         | New<br>Delete<br>Delete |
| To chang<br>English,<br>English,<br>and/or <b>R</b><br>To add a<br>with Eng<br>language<br>To remov              | second<br>lish will<br>ve a land                                                  | age, click the<br>hlight your l<br>http://www.anguage<br>http://www.anguage<br>language, click                                                                                                    | As <b>Speak</b><br>ne down a<br>anguage. | Anothe lect the    | xt to<br>Speak         | New<br>Delete<br>Delete |
| To chang<br>English,<br>English,<br>and/or <b>R</b><br>To add a<br>with Eng<br>language<br>To remov              | second<br>lish will<br>ve a lang                                                  | age, click the<br>hlight your l<br>HCW Language*<br>Preferènce Langu<br>2 Germa<br>language, c<br>appear. Scr                                                                                                    | anguage.                                 | Anothe lect the    | xt to<br>Speak         | New<br>Delete<br>Delete |
| To chang<br>English,<br>English,<br>and/or <b>R</b><br>To add a<br>with Eng<br>language<br>To remo               | second<br>lish will<br>ve a lang                                                  | age, click the<br>hlight your l<br>http://www.anguage<br>language, click<br>guage, click                                                                                                    | anguage.                                 | Anothe<br>lect the | xt to<br>Speak         | New<br>Delete<br>Delete |
| English.<br>To chang<br>English,<br>and/or <b>R</b><br>and/or <b>R</b><br>language<br>To remove<br>e language    | ge langua<br>and high<br><b>Read</b> .<br>Ish will<br>ve a lang<br>ge you s       | age, click the<br>hlight your l<br>http://www.anguage<br>language, click<br>guage, click                                                                                                    | As <b>Speak</b><br>ne down a<br>anguage. | Anothe<br>lect the | Read<br>Read<br>r line | New<br>Delete<br>Delete |
| English.<br>To chang<br>English,<br>and/or <b>R</b><br>To add a<br>with Eng<br>language<br>To remove<br>e langua | ge langua<br>and high<br><b>Read</b> .<br>Ish will<br>e.<br>ve a lang<br>ge you s | age, click th<br>hlight your l<br>hlight your l<br>h <u>ltW Language</u> *<br>Preference Langu<br>2 Common<br>language, click<br>speak most                                                                                                    | All Signatures Speak<br>anguage.         | Anothe<br>lect the | r line                 | New<br>Delete<br>Delete |

then click Update or Continue.

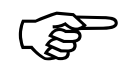

You must be able to communicate with employers to do your job as a homecare worker. Be sure that the languages you have checked on this screen are ones that you speak and/or read well, not just a little.

| ,, ,,,, ,,                                                                                                    |                                                                                                    |                                                                                                    |    |
|----------------------------------------------------------------------------------------------------|----------------------------------------------------------------------------------------------------|----------------------------------------------------------------------------------------------------|----|
| Provider Number:<br>HCW Name:<br>Local Office:                                                                                                    | Oregon ACCESS Status: Approved To Work<br>HCW Level: Career<br>RRS Process Status: Complete<br>Availability: Available for Referral |                                                                                                    |    |
| Terms                                                                                                    | * Indicates Required for Referral<br>s in bold and underlined text can be found in the Glossary                                     |                                                                                                    |    |
| Currently looking for work*                                                                                                    | Previous Update Continue                                                                                                    | @ Yes C No                                                                                                    | Δ  |
| nie jeu currenti, isonnig for horiti                                                                                                    |                                                                                                    | 8 1C3 8 NO                                                                                                    |    |
| Work Type*<br>Check all work types you are will                                                                                                    | ling to consider:                                                                                                    | Check ALL<br>that apply                                                                                                    |    |
|                                                                                                    |                                                                                                    | <b>—</b>                                                                                                    |    |
| Full-time (over 20 hours per week)?                                                                                                    |                                                                                                    | V                                                                                                    | D  |
| Full-time (over 20 hours per week)?<br>Part-time (20 hours per week or less                                                                                                    | s)?                                                                                                    |                                                                                                    | B  |
| Full-time (over 20 hours per week)?<br>Part-time (20 hours per week or less<br>Being a 7-day <u>live-in</u> (24 hour servi                                                                                                    | s)?<br>ices)?                                                                                                    |                                                                                                    | B  |
| Full-time (over 20 hours per week)?<br>Part-time (20 hours per week or less<br>Being a 7-day <u>live-in</u> (24 hour servi<br>Being a 6-day <u>live-in</u> (24 hour servi                                                                                                    | s)?<br>ices)?<br>ices)?                                                                                                    |                                                                                                    | Β. |
| Full-time (over 20 hours per week)?<br>Part-time (20 hours per week or less<br>Being a 7-day <u>live-in</u> (24 hour servi<br>Being a 6-day <u>live-in</u> (24 hour servi<br>Being a 5-day <u>live-in</u> (24 hour servi                                                                                                    | s)?<br>ices)?<br>ices)?<br>ices)?                                                                                                   | M           Image: Constraint of the second second | Β. |
| Full-time (over 20 hours per week)?<br>Part-time (20 hours per week or less<br>Being a 7-day <u>live-in</u> (24 hour servi<br>Being a 6-day <u>live-in</u> (24 hour servi<br>Being a 5-day <u>live-in</u> (24 hour servi<br>Being a 2-day <u>live-in</u> (24 hour servi                                                                                                    | s)?<br>ices)?<br>ices)?<br>ices)?<br>ices)?                                                                                         |                                                                                                    | Β. |
| Full-time (over 20 hours per week)?<br>Part-time (20 hours per week or less<br>Being a 7-day <u>live-in</u> (24 hour servi<br>Being a 6-day <u>live-in</u> (24 hour servi<br>Being a 5-day <u>live-in</u> (24 hour servi<br>Being a 2-day <u>live-in</u> (24 hour servi<br>Being a 1-day <u>live-in</u> (24 hour servi                                                                                                    | s)?<br>ices)?<br>ices)?<br>ices)?<br>ices)?<br>ices)?                                                                               | M       1       1       1       1       1       1       1       1       1       1       1       1       1       1       1       1       1       1       1       1       1       1       1       1       1       1       1       1       1       1       1       1       1       1       1       1       1       1       1       1       1       1       1       1       1       1       1       1       1       1       1       1       1       1       1       1       1       1       1       1       1       1       1       1       1       1       1 <t< td=""><td>Β.</td></t<>                                                                                                    | Β. |
| Full-time (over 20 hours per week)?<br>Part-time (20 hours per week or less<br>Being a 7-day <u>live-in</u> (24 hour servi<br>Being a 6-day <u>live-in</u> (24 hour servi<br>Being a 5-day <u>live-in</u> (24 hour servi<br>Being a 2-day <u>live-in</u> (24 hour servi<br>Being a 1-day <u>live-in</u> (24 hour servi<br>Providing <u>live-in relief</u> ?                                                                        | s)?<br>ices)?<br>ices)?<br>ices)?<br>ices)?<br>ices)?                                                                               | M       1       1       1       1       1       1       1       1       1       1       1       1       1       1       1       1       1       1       1       1       1       1       1       1       1       1       1       1       1       1       1       1       1       1       1       1       1       1       1       1       1       1       1       1       1       1       1       1       1       1       1       1       1       1       1       1       1       1       1       1       1       1       1       1       1       1       1 <t< td=""><td>Β.</td></t<>                                                                                                    | Β. |
| Full-time (over 20 hours per week)?<br>Part-time (20 hours per week or less<br>Being a 7-day <u>live-in</u> (24 hour servi<br>Being a 6-day <u>live-in</u> (24 hour servi<br>Being a 5-day <u>live-in</u> (24 hour servi<br>Being a 2-day <u>live-in</u> (24 hour servi<br>Being a 1-day <u>live-in</u> (24 hour servi<br>Providing <u>live-in relief</u> ?<br>Providing substitute services paid by                               | s)?<br>ices)?<br>ices)?<br>ices)?<br>ices)?<br>ices)?<br>y the hour?                                                                | M       I       I       I       I       I       I       I       I       I       I       I       I       I       I       I       I       I       I       I       I       I       I       I       I                                                                                                    | Β. |
| Full-time (over 20 hours per week)?<br>Part-time (20 hours per week or less<br>Being a 7-day <u>live-in</u> (24 hour servi<br>Being a 6-day <u>live-in</u> (24 hour servi<br>Being a 5-day <u>live-in</u> (24 hour servi<br>Being a 2-day <u>live-in</u> (24 hour servi<br>Being a 1-day <u>live-in</u> (24 hour servi<br>Providing <u>live-in relief</u> ?<br>Providing substitute services paid by<br>Working with short notice? | s)?<br>ices)?<br>ices)?<br>ices)?<br>ices)?<br>ices)?                                                                               | M       I       I <t< td=""><td>Β.</td></t<>                                                                                                    | Β. |

In **A**. check "Yes" or "No". Log in and answer "No" any time you have all the work you want. If you would like for new consumer/employers to contact you, check "Yes".

If you answered Yes in **A**. you must check at least one work type in **B**. Check all of the work types in which you are interested. You must keep this current.

Any time you accept a new position, be sure to log in to the RRS, review your answers on this screen and make any needed changes.

Example: You checked **Full-time** when you last updated your profile. You have accepted a part-time job and are looking for another one. Uncheck **Full Time** and check **Part Time**.

| HCW Work Sche                                                                                                    | dule                       |                                                                                   |                                                                                                    |                                                                              |  |  |  |  |  |  |
|----------------------------------------------------------------------------------------------------|----------------------------|-----------------------------------------------------------------------------------|----------------------------------------------------------------------------------------------------|------------------------------------------------------------------------------|--|--|--|--|--|--|
| Provider Number:<br>HCW Name:<br>Local Office:                                                                   | C<br>H<br>R<br>A           | regon ACCESS Status: Ap<br>CW Level: C<br>RS Process Status: C<br>vailability: Av | pproved To Work<br>areer<br>omplete<br>vailable for Referral                                                           |                                                                              |  |  |  |  |  |  |
| Т                                                                                                    | erms in bold and underline | d text can be found in                                                            | the Glossary                                                                                                    |                                                                              |  |  |  |  |  |  |
| Previous Undate Continue                                                                                         |                            |                                                                                   |                                                                                                    |                                                                              |  |  |  |  |  |  |
|                                                                                                    | Previ                      |                                                                                   |                                                                                                    |                                                                              |  |  |  |  |  |  |
|                                                                                                    | Previ                      |                                                                                   |                                                                                                    |                                                                              |  |  |  |  |  |  |
| Check the days and times you a                                                                                   | re available to work:      |                                                                                   |                                                                                                    |                                                                              |  |  |  |  |  |  |
| Check the days and times you a                                                                                   | re available to work:      | railable Cle                                                                      |                                                                                                    |                                                                              |  |  |  |  |  |  |
| Check the days and times you a                                                                                   | re available to work:      | vailable Cle<br>All Times All T                                                   | ear<br>imes                                                                                                    |                                                                              |  |  |  |  |  |  |
| Check the days and times you a                                                                                   | re available to work:      | vailable Cle<br>All Times All Ti                                                  | ear<br>imes                                                                                                    |                                                                              |  |  |  |  |  |  |
| Check the days and times you a<br>Days/Times                                                                     | re available to work:      | vailable Cle<br>All Times All Ti<br>Afternoons                                    | ar<br>imes<br>Evenings                                                                                                 | Nights                                                                       |  |  |  |  |  |  |
| Check the days and times you a<br>Da <b>ys/Times</b><br>Monday                                                   | re available to work:      | vailable Cle<br>All Times All Ti<br>Afternoons                                    | ar<br>imes<br>Evenings                                                                                                 | Nights                                                                       |  |  |  |  |  |  |
| Check the days and times you a<br>Days/Times<br>Monday<br>Fuesday                                                | Mornings                   | Ailable Cle<br>All Times All Ti<br>Afternoons                                     | ear<br>imes<br>Evenings<br>IZ                                                                                          | Nights                                                                       |  |  |  |  |  |  |
| Check the days and times you a<br>Days/Times<br>Monday<br>Tuesday<br>Wednesday                                   | Mornings                   | Ailable Cle<br>All Times All Ti<br>Afternoons                                     | ear<br>imes<br>Evenings<br>I<br>I<br>I<br>I<br>I<br>I<br>I<br>I<br>I<br>I<br>I<br>I<br>I<br>I<br>I<br>I<br>I<br>I<br>I | Nights<br>V<br>N<br>V<br>V                                                   |  |  |  |  |  |  |
| Check the days and times you a<br>Days/Times<br>Monday<br>Tuesday<br>Wednesday<br>Thursday                       | Mornings                   | Afternoons                                                                        | ear<br>imes<br>Evenings<br>R<br>R<br>R<br>R<br>R                                                                       | Nights<br>V<br>N<br>N<br>N<br>N<br>N<br>N<br>N<br>N<br>N<br>N<br>N<br>N<br>N |  |  |  |  |  |  |
| Check the days and times you a<br>Days/Times<br>Monday<br>Tuesday<br>Wednesday<br>Thursday<br>Friday             | Mornings                   | Afternoons                                                                        | ear<br>imes<br>Evenings<br>Evenings<br>Evenings<br>Evenings<br>Evenings<br>Evenings<br>Evenings<br>Evenings            | Nights<br>V<br>V<br>V<br>V<br>V<br>V<br>V<br>V                               |  |  |  |  |  |  |
| Check the days and times you a<br>Days/Times<br>Monday<br>Tuesday<br>Wednesday<br>Thursday<br>Friday<br>Saturday | Mornings                   | Afternoons                                                                        | Evenings                                                                                                    | Nights<br>V<br>V<br>V<br>V<br>V<br>V<br>V<br>V<br>V<br>V                     |  |  |  |  |  |  |

Check the boxes to show when you are available to work. You can click on a check to remove it.

Click **Available at All Times** if you are willing to work any day of the week, including holidays, and all times of day.

If you are available most times, you can click **Available at All Times** and uncheck the days/times that you are not available.

You can start over by clicking **Clear All Times**.

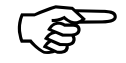

Some employers need HCWs for very specific days and times. You must keep your answers to **Currently Looking for Work** and **Work Types** up to date. Your available **Work Schedule** must be correct, too. Anytime you accept a new job or an employer changes your work schedule, log in to the RRS and make changes on this screen.

| HCW PROFILE                 | HCW Services and Work Expe                                               | erience                          |                    |                                       |                           |
|-----------------------------|--------------------------------------------------------------------------|----------------------------------|--------------------|---------------------------------------|---------------------------|
| Search                      |                                                                          |                                  |                    |                                       |                           |
| Personal Info               | Provider Number: Oregon ACCI<br>HCW Name: HCW Level                      | ESS Status: Approved To          | Work               |                                       |                           |
| Transportation              | Local Office: RRS Process                                                | Status: Incomplete               |                    |                                       |                           |
| Language                    | Availability:                                                            | ,                                |                    |                                       |                           |
| Availability for Work       |                                                                          |                                  |                    | 1                                     |                           |
| Work Schedule               | * Indicates Required for I                                               | Referral                         |                    |                                       |                           |
| Services<br>Additional Info | Terms in bold and underlined text can be                                 | found in the Glossary            |                    |                                       |                           |
| Work County                 |                                                                          |                                  |                    |                                       |                           |
| Work City or Area           | Previous Update                                                          | Continue                         |                    |                                       |                           |
| App Certification           |                                                                          |                                  |                    |                                       |                           |
| Office Use                  | Bloose check all of the convised below that you are "Willing" to         | provide In addition if           | vou bavo           |                                       |                           |
| Service Details             | experience doing the tasks you are "Willing" to do, please che           | eck the " <b>Experience</b> " co | olumn. You must    |                                       |                           |
| Status History              | be physically able to perform all of the services you check in thi       | s section. <u>Do not chec</u>    | <u>k any tasks</u> |                                       |                           |
| Bulletin Board-NEW!         | where you have physical limitations (such as lifting, bend               | ling, or stooping) that          | would prevent      |                                       |                           |
| HCW REPORTS                 | you from performing any of these services.                               |                                  |                    |                                       |                           |
| EMPLOYER PROFILE            | Activities of Daily Living                                               |                                  |                    |                                       |                           |
| OTHER                       | Check all services you are "Willing" to provide. If you                  | Willing                          | Experience         |                                       |                           |
| Glossary                    | have experience providing the services you check,                        | Check All                        | Check All          |                                       |                           |
| Employer Brochure           | check "Experience."                                                      |                                  |                    | -                                     |                           |
| HCW Newsletter              | <u>Ambulation</u>                                                        |                                  |                    | _                                     |                           |
| Link to OHCC                | Bathing                                                                  |                                  |                    |                                       |                           |
|                             | <u>Bladder care</u>                                                      |                                  |                    |                                       |                           |
|                             | Bowel care                                                               |                                  |                    |                                       |                           |
|                             | <u>Cognition</u>                                                         |                                  |                    |                                       |                           |
|                             | Dressing                                                                 |                                  |                    |                                       |                           |
|                             | Feeding                                                                  |                                  |                    |                                       |                           |
|                             | Grooming                                                                 |                                  |                    |                                       |                           |
|                             | Personal hygiene                                                         | Γ                                |                    | -                                     |                           |
|                             | Positioning                                                              | Г                                |                    |                                       |                           |
| ľ                           | Toileting                                                                |                                  |                    | -                                     |                           |
|                             | Transforring                                                             |                                  | hade M             |                                       | for convices that         |
|                             |                                                                          |                                  | neck w             | ning <u>only</u>                      | for services that         |
|                             |                                                                          |                                  | ou are v           | willing and                           | able to provide.          |
|                             | <u>Self Management Tasks</u>                                             |                                  |                    |                                       |                           |
|                             | Check all services you are "Willing" to provide. If you                  |                                  | ne KKS             | will match                            | you with                  |
|                             | nave experience providing the services you check,<br>check "Experience." |                                  | mnlove             | rs who nee                            | d these services          |
|                             | Giving or setting up medication                                          |                                  | mpioyei            | 5 WHO HEE                             | a these services.         |
|                             | Housekeeping                                                             |                                  |                    | -                                     |                           |
|                             | Laundry                                                                  |                                  | neck <b>E&gt;</b>  | cperience                             | <u>if you are willing</u> |
|                             | Meal propagation                                                         | to                               | n nrovid           | a the carv                            | ice and have              |
|                             |                                                                          |                                  |                    | e the serv                            |                           |
|                             | Shopping                                                                 | e ez                             | xperien            | ce. Employ                            | ers may ask for           |
|                             | mansportation                                                            |                                  | forence            | a to vorify                           | VOUR OVPORIONCO           |
|                             |                                                                          | re                               | ererence           | es to verify                          | your experience.          |
|                             | Health-Related Procedures                                                |                                  |                    |                                       |                           |
|                             | Check all services you are "Willing" to provide. If you                  | S                                | croll do           | wn to be s                            | ure that you have         |
|                             | have experience providing the services you check,<br>check "Experience " |                                  |                    |                                       |                           |
|                             |                                                                          | Cr                               | тескей             | your service                          | tes in all three          |
|                             |                                                                          | 6                                | ategorie           | S. Activit                            | ies of Daily              |
|                             |                                                                          |                                  |                    |                                       |                           |
|                             |                                                                          | <u> </u>                         | iving, S           | Self-Mana                             | gement Tasks              |
|                             | Injections                                                               | <u> </u>                         |                    | lth_Dolate                            | d Procedures              |
|                             | Ostomy care (e.g., colostomy, ileostomy)                                 |                                  | nu nea             |                                       | a Procedures.             |
|                             | Oxygen Management                                                        |                                  |                    |                                       |                           |
|                             | Suctioning                                                               | T                                | he <b>Glos</b>     | sary (see                             | Menu) has                 |
|                             | Tracheotomy care                                                         | <u>لم</u>                        | ofinition          | o of the to                           | rms that are              |
|                             | Urinary catheter care                                                    |                                  | ennuor             | is of the te                          | ins that are              |
|                             | Ventilator Care                                                          | 11                               | nderline           | .d.                                   |                           |
|                             | Wound care                                                               |                                  |                    |                                       |                           |
|                             |                                                                          |                                  |                    |                                       |                           |
|                             |                                                                          |                                  |                    |                                       |                           |
|                             | Denter I Heater                                                          |                                  |                    | • • • • • • • • • • • • • • • • • • • |                           |
|                             |                                                                          |                                  | en intern          |                                       |                           |

|                                                                   |                                                                                    |              | 1          |
|-------------------------------------------------------------------|------------------------------------------------------------------------------------|--------------|------------|
| HCW Additional Info                                               | rmation                                                                            |              |            |
| Provider Number:<br>HCW Name:                                     | Oregon ACCESS Status: Approved To Work                                             |              |            |
| Local Office:                                                     | RRS Process Status: Complete                                                       |              |            |
|                                                                   | Availability: Available for Referral                                               |              |            |
|                                                                   | * Indicates Required for Referral                                                  |              |            |
|                                                                   | Terms in bold and underlined text can be found in the Glossary                     |              |            |
|                                                                   | Previous Lindate Continue                                                          |              |            |
|                                                                   |                                                                                    |              |            |
| Gender*                                                           |                                                                                    |              |            |
| Your gender                                                       | # F                                                                                | emale © Male | Δ          |
| Smoking*                                                          |                                                                                    |              | ~          |
| Do you smoke?                                                     |                                                                                    | Yes No       |            |
| Personal Statement (optional)                                     |                                                                                    |              |            |
| You may enter up to 1500 characters                               | of additional information that you would like to share with prospective employers. |              |            |
|                                                                   |                                                                                    | <u>×</u>     |            |
|                                                                   |                                                                                    |              | <b>B.</b>  |
|                                                                   |                                                                                    |              |            |
| You have 1500 characters left.                                    |                                                                                    |              |            |
|                                                                   |                                                                                    |              |            |
| Employer Conditions                                               |                                                                                    | Chack ALL    |            |
| Are there Employers you are NOT will                              | ing to work with or services you are NOT willing to provide?                       | that apply   | <b>^</b>   |
| Activities of Daily Living (see note be                           | elow)                                                                              |              | <b>C</b> . |
| Alzheimer's or other <u>dementias</u>                             |                                                                                    |              |            |
| Females                                                           | ▲ You must answer these item                                                       | s Evor       |            |
| Males                                                             |                                                                                    |              |            |
| People with pets                                                  | don't smoke at work, you must                                                      | check        | "Yes" if   |
| Self-Management Tasks (see note being<br>65 years of age or older | vou are a smoker                                                                   |              |            |
| Smokers                                                           |                                                                                    |              |            |
| Terminally ill                                                    |                                                                                    |              |            |
| Under 65 years of age                                             | <b>B</b> . You can choose to enter a Pe                                            | rsonal       |            |
| Use of <u>medical marijuana</u>                                   | Statement here, up to 1,500 ch                                                     | aracter      | s.to       |
|                                                                   |                                                                                    |              | 0,00       |
|                                                                   | tell employers more about your                                                     | self         |            |
|                                                                   |                                                                                    |              |            |
|                                                                   | <b>C.</b> Check boxes about work you                                               | would        | NOT        |
|                                                                   | accent: for example in a home                                                      | with n       | otc        |

(B)

Checking any of these items will limit your matches with employers. You will not be matched to <u>any</u> employers if you check:

- "Activities of Daily Living" and "Self-Management Tasks", **or**
- "Females" and "Males" or
- "65 years of age and older" and "Under 65 years of age".

| Original Provider Number: Oregon ACCESS Status: Approved To Work                                                                                                    |                       |
|----------------------------------------------------------------------------------------------------|-----------------------|
| Original Transportation         HCW Name:         HCW Level:         Career           Language         Local Office:         2518 W Portland         RRS Process Status:         Complete           Availability for Work         Availability:         Availability:         Availability:         Availability: |                       |
| Work Schedule     * Indicates Required for Referral       Additional Info     Terms in bold and underlined text can be found in the Glossary       Work City or Area     Previous                                                                                                    |                       |
| App Certification     Previous     Contribution       Service Details     Training     Check the county or counties where you are willing to work* (check all that apply):       Bulletin Board-NEW!     County Map                                                                                               |                       |
| Glossary     Baker       HCW Newsletter     Clatsop                                                                                                    |                       |
| Check up to three counties.<br>Douglas not check counties where yo                                                                                                    | <u>Do</u><br><u>u</u> |
| Harneyare not willing to travel forJeffersonwork.                                                                                                    |                       |
| Lake<br>Linn If you provide live-in service                                                                                                    | S                     |
| Morrow you may check more than th                                                                                                    | iree                  |
| Image: ShermanCounties. ONLY check countiesImage: Unionwhere you are willing to relowImage: Washingtonto take a live-in job.                                                                                                    | es<br>cate            |

| HCWPROFILE IIC W WOIK CILY OF AIEd                                                                                                    |                                                                                                    |
|----------------------------------------------------------------------------------------------------|----------------------------------------------------------------------------------------------------|
| Personal Info       Provider Number:         Transportation       HCW Name:         Language       Local Office:       2518 W Portland         Availability for Work       Work Schedule       * Indicates Re         Services       * Indicates Re         Additional Info       Terms in bold and underlined         Work City or Area       Previous         App Certification       Previous         Service Details       Training         Status History       Check the city or area where you are willing to wor         Bulletin Board-NEW!       Clackamas County         OTHER       Beavercreek       Boring         HCW Newsletter       Beavercreek       Boring         HCW Quick Guide       Caby       Charbon         Colton       Corbett       Eagle Creek | Check cities where you are<br>willing to work OR check<br><b>ALL</b> if you are willing to<br>work in any city in the<br>county. (Do not check <b>ALL</b><br>and then check specific<br>cities in that county.)<br><u>Do not check any cities</u><br>where you are not willing to<br>travel for work. |

| HCW Applicant Certi                                                                  | fication                                                                                                    |            |
|--------------------------------------------------------------------------------------|----------------------------------------------------------------------------------------------------|------------|
| Provider Number:<br>HCW Name:<br>Local Office:                                       | Oregon ACCESS Status: Approved To Work<br>HCW Level: Career<br>RRS Process Status: Complete<br>Availability: Unavailable – Info Revi | ew Needed  |
| Terms                                                                                | * Indicates Required for Referral s in bold and underlined text can be found in the Glossary                                         |            |
|                                                                                      | Previous Update Continue                                                                                                    |            |
| Referral / Payment*<br>I agree to have my contact infor                              | mation:                                                                                                    |            |
| Released through the <u>Registry</u> via t<br>Note: Not checking "YES" will limit re | the internet?<br>eferrals.                                                                                                    | © Yes ○ No |
| Referred to individuals who pay priv<br>Note: Hours will not count toward S          | ately for in-home services?<br>SEIU negotiated benefits.                                                                             | ⊙Yes ONo   |
| HCWs cannot mak                                                                      | e changes to this screen. The a                                                                                                    | nswers     |
| to these two quest                                                                   | tions are entered from your app                                                                                                    | lication.  |
| If you would like t                                                                  | o change your answers to either                                                                                                    | r of       |
| these questions, ta                                                                  | ake or send a written, signed ar                                                                                                    | nd dated   |
| request to your loo                                                                  | cal office. Staff will update your                                                                                                   |            |
| records.                                                                             |                                                                                                    |            |
| If you answered "I                                                                   | No" to: "Released through the                                                                                                    |            |
| Registry via the i                                                                   | nternet?" you will be referred fo                                                                                                    | or work    |
| through <i>only</i> speci                                                            | ialty lists created by the local of                                                                                                  | fice.      |
| RRS by employers                                                                     | t be on any lists generated throus                                                                                                   | ugn the    |
|                                                                                      | •                                                                                                    |            |
|                                                                                      |                                                                                                    |            |
| If you work                                                                          | for individuals who nay private                                                                                                    |            |
| • hours do                                                                           | not count toward any SEIU neg                                                                                                    | otiated    |
| benefits a                                                                           | and                                                                                                    |            |
| • you will r                                                                         | not be covered by OHCC Worker                                                                                                    | S          |
| Compens                                                                              | sation if you are injured on the j                                                                                                   | 0D.        |

Be sure to review the material for Private Pay Employers in the Appendix.

| HCW Servi                                            | ce Details                                                                                                    |                                                                                                    |                                               |                   |
|------------------------------------------------------|----------------------------------------------------------------------------------------------------|----------------------------------------------------------------------------------------------------|-----------------------------------------------|-------------------|
| 9 Provider Number:<br>9 HCW Name:<br>1 Local Office: |                                                                                                    | Oregon ACCESS Status:<br>HCW Level:<br>RRS Process Status:                                                                          | Approved To Work<br>Career<br>Complete        |                   |
| or Work                                              |                                                                                                    | Availability:                                                                                                    | Available for Referral                        |                   |
| •                                                    |                                                                                                    | Previous                                                                                                    |                                               |                   |
| Area Please review the in to the appropriate s       | ormation below. If you ne<br>creen. If the information is                                                                                                    | ed to make changes, use<br>a correct, click <b>Continue</b>                                                                         | Prints<br>a the menu on the left to retu<br>N | ble Version<br>rn |
| HCW Inform                                           | ation                                                                                                    |                                                                                                    |                                               |                   |
| Name                                                 |                                                                                                    | Provider Nun                                                                                                    | nber                                          |                   |
| s Cell Phone                                         |                                                                                                    | Home City                                                                                                    | LINCOLN CITY                                  |                   |
| Home Phone                                           |                                                                                                    |                                                                                                    |                                               |                   |
| City/Area                                            | • Lincoln - Depoe B                                                                                                    | ау                                                                                                    |                                               |                   |
| Payment                                              | Will work for private<br>benefits. There may                                                                                                    | employers. [Employed<br>be employer tax resp                                                                                        | er determines wages an<br>ponsibilities.]     | d any             |
| Buide HCW is a Smoker                                | No                                                                                                    |                                                                                                    |                                               |                   |
| HCW Gender                                           | Female                                                                                                    |                                                                                                    |                                               |                   |
| Work Interest                                        | • Full-time work (m                                                                                                    | ore than 20 hours pe                                                                                                    | r week)                                       |                   |
|                                                      |                                                                                                    | Speak                                                                                                    | c Read                                        |                   |
| Language                                             | English                                                                                                    | х                                                                                                    | X                                             |                   |
| Transportation<br>Information                        | <ul> <li>Use a motor vehi</li> <li>Use their own car</li> <li>Drive an <u>employ</u></li> <li>Escort an <u>employ</u></li> <li>Escort an <u>employ</u></li> </ul> | cle to get to work<br>to transport <u>employ</u><br><u>er's</u> car<br><u>yer</u> on public transpo<br><u>yer</u> in employer's car | <mark>ver</mark><br>ortation                  |                   |
|                                                      |                                                                                                    |                                                                                                    | Mornings                                      |                   |
| Timos Available                                      | Monday                                                                                                    |                                                                                                    | Х                                             |                   |
| Times Available                                      | Wednesday                                                                                                    |                                                                                                    | х                                             |                   |
|                                                      | Friday                                                                                                    |                                                                                                    | Х                                             |                   |
|                                                      |                                                                                                    |                                                                                                    |                                               |                   |

This screen summarizes your answers from previous screens. This is what prospective employers will see, when they check "Show Details" on a HCW list.

Review your profile carefully.

Pay attention to any warning messages to be sure you have made yourself available to be referred for work.

To make changes:

- Click the screen title in the Menu.
- Make needed changes and click **Update**.
- Click **Service Details** in the Menu to come back to this screen.

| HCW PROFILE                     | HCW Trainir                              | ng Atte      | nded                                  |                                                  |                                                                          |                   |  |
|---------------------------------|------------------------------------------|--------------|---------------------------------------|--------------------------------------------------|--------------------------------------------------------------------------|-------------------|--|
| Search                          |                                          |              |                                       |                                                  |                                                                          |                   |  |
| Personal Info                   | Provider Number: 6                       | 597202       | _                                     | OACCESS Status:                                  | Approved To Work                                                         |                   |  |
| Orient/Training                 | HCW Name: F                              | PENNA, JACO  | B                                     | . HCW Level: Career                              |                                                                          |                   |  |
| Transportation                  | Local Office:                            | 3212 MIG POI | tiand                                 | RRS Process Status:                              | : Complete                                                               |                   |  |
| Language                        |                                          |              |                                       | Availability:                                    | Unavailable – Info Review Needed                                         |                   |  |
| Availability for Work           |                                          |              |                                       |                                                  |                                                                          |                   |  |
| Work Schedule                   |                                          |              |                                       |                                                  |                                                                          |                   |  |
| Services                        |                                          |              |                                       |                                                  |                                                                          |                   |  |
| Additional Info                 |                                          |              |                                       |                                                  |                                                                          | Printable Version |  |
| Work County                     | Training Attended                        |              |                                       |                                                  |                                                                          |                   |  |
| Work City or Area               | Training Course                          |              | Course Descrip                        | tion                                             |                                                                          | <u>Date</u>       |  |
| App Certification               | Training Course                          |              |                                       |                                                  |                                                                          | <u>Attended</u>   |  |
| Office Use<br>Service Details   | Bathing & Grooming                       | g            | Skills in personal<br>person-centered | care activities of bat<br>values and technique   | hing, shaving, skin care & grooming usin<br>es.                          | 7/20/2009         |  |
| Training<br>Status History      | Working Together                         |              | Communication l                       | petween employers and person-o                   | nd workers about the task list,<br>directed values.                      | 7/11/2009         |  |
| HCW REPORTS<br>Employer profile | Substance Abuse A                        | wareness     | Common drugs a<br>Home Care Comi      | and their affects, reso<br>mission policy on mai | ources for treatment and a review of the ntaining a drug-free workplace. | 7/11/2009         |  |
| OTHER<br>Glossan/               | Protect Against Spr<br>Strains           | ains &       | Basics of good b<br>prevent injuries. | ody mechanics and w                              | vork practices; how to avoid and/or                                      | 6/29/2009         |  |
| Link to OHCC                    | Keeping It Professio                     | onal         | Maintaining profe<br>confidentiality. | ssional boundaries; i                            | recordkeeping and principles of                                          | 4/27/2009         |  |
|                                 | Stress Management<br>Relaxation Techniqu | t and<br>Jes | Understanding s<br>stress.            | tress and its affects;                           | techniques for coping with provider                                      | 4/23/2009         |  |
|                                 | <u>1</u> 2                               |              |                                       |                                                  |                                                                          |                   |  |

This screen lists OHCC sponsored trainings that you have attended. It may take up to six weeks for a class to be posted.

If an OHCC class you have attended is not on this screen after six weeks, email <u>registry.ohcc@state.or.us</u> or call 1.877.867.0077, Option 1.

MoneyWise and Registry and Referral System trainings are not listed on the RRS.

Employers can request HCWs who have completed one or more classes, so taking advantage of the OHCC training program can help your chances of being referred for work. Printable Version

#### HCW Status History

Provider Number: HCW Name: Local Office:

| Oregon ACCESS Status: | Approved To Work                    |
|-----------------------|-------------------------------------|
| HCW Level:            | Career                              |
| RRS Process Status:   | Complete                            |
| Availability:         | Unavailable - Not Currently Looking |

| Status Hist | ory                     |              |                              |                                         |                             |                  |
|-------------|-------------------------|--------------|------------------------------|-----------------------------------------|-----------------------------|------------------|
| <u>Date</u> | Oregon ACCESS<br>Status | HCW<br>Level | <u>RRS Process</u><br>Status | <u>Availability</u>                     | Local Office                | <u>User Name</u> |
| 12/30/2008  | 3 CLR                   | Career       | Complete                     | Unavailable – Not Currently<br>Looking  | 2117 Toledo -<br>Disability | OAC<br>Download  |
| 12/30/2008  | 3 CLR                   | Career       | Complete                     | Unavailable – Not Currently<br>Looking  | 2117 Toledo -<br>Disability | OAC<br>Download  |
| 9/11/2008   | CLR                     | Career       | Complete                     | Unavailable – Not Currently<br>Looking  | 2117 Toledo -<br>Disability | Sutton, Lisa     |
| 9/4/2008    | CLR                     | Career       | Complete                     | Unavailable – HCW<br>Orientation Needed | 2117 Toledo -<br>Disability | Janes, Nancy     |
| 9/4/2008    | CLR                     | Career       | Complete                     |                                         | 2117 Toledo -<br>Disability | Janes, Nancy     |
| 6/17/2007   | CLR                     | Career       | Incomplete                   |                                         | 2117 Toledo -<br>Disability | OAC<br>Download  |
| 8/4/2010    | CLR                     | Career       | Complete                     | Unavailable – Not Currently<br>Looking  | 2111 Toledo -<br>Aging      | NELSON,<br>BETH  |
| 8/4/2010    | CLR                     | Career       | Complete                     | Available for Referral                  | 2111 Toledo -<br>Aging      | NELSON,<br>BETH  |
|             |                         |              |                              |                                         | 5444 T 1 1                  | 0.10             |

This shows changes to your status.

Click on **Date** twice, to view the most recent ones first.

#### Oregon ACCESS Status categories are:

- CLR approved for work
- **APC** Active Prior to Conversion (before the RRS)
- **PRB** probationary
- WTH application withdrawn by HCW
- **PND** pending (application being considered)
- **TRM** terminated.

**HCW Level, RRS Process Status, Availability** and **Local Office** are listed for each date a change was recorded.

**User Name** may be you or a DHS staff member.

- OAC Download or Download\_Post\_Q96 means Oregon ACCESS (the state database)
- **UpHCWNeedsReview** means that information was not updated as required within 60 days.

| Skip Navigation<br>User:hsnrj00<br>Group:RRS                           |                                    | <u></u>                                       |                                       |                                                                |                                    |                 |               |
|------------------------------------------------------------------------|------------------------------------|-----------------------------------------------|---------------------------------------|----------------------------------------------------------------|------------------------------------|-----------------|---------------|
| Administrator<br>04/10/2011<br>LOG OFF                                 | Home                               | Care<br>ISSION                                | Registry an                           | d Referral                                                     | l System                           |                 |               |
| HCW PROFILE<br>Search<br>Personal Info                                 | Emplo                              | yer Bulletin I                                | Board – NEW!                          | !                                                              | Click the                          | e down arrow a  | nd select     |
| Orient/Training<br>Transportation<br>Language<br>Availability for Work |                                    |                                               | Contin                                | nue                                                            | the cour<br>to work                | nty where you v | would like    |
| Work Schedule<br>Services<br>Additional Info                           | This Bulletin Bo<br>contact them.  | oard lists consumer-employ                    | ers who would like for home           | ecare workers to                                               |                                    |                 |               |
| Work County<br>Work City or Area<br>App Certification<br>Office Use    | -                                  | Sel                                           | ect a county: Baker<br>Find Employers |                                                                |                                    |                 |               |
| Training<br>Status History<br>Bulletin Board-NEW!                      | Prospective em<br>information.     | ployers in this county are lis                | sted below. Check Display D           | etail boxes and clic                                           | k Continue for more                |                 |               |
| EMPLOYER PROFILE                                                       | To see detailed<br>Then click Cont | information, check the Disp<br>inue.          | play Detail box(es) for any c         | or all potential <u>Emp</u>                                    | loyers listed below.               |                 |               |
| Glossary<br>Employer Brochure<br>STEPS Fact Sheet<br>HCW Newsletter    | Matchi                             | OREGON –                                      | Reg                                   | Klamath<br>Lake<br>Lane<br>Lincoln                             | ral S                              | ystem           |               |
| HCW Quick Guide                                                        | Emp                                | Quality In-Home Services                      | Board – NEW!                          | Linn<br>Malheur<br>Marion<br>Morrow                            | _                                  |                 |               |
|                                                                        | This                               | Vulletia Daard liste canevus                  |                                       | Multnomah<br>Polk<br>Sherman<br>Tillamook<br>Umatilla<br>Union |                                    | Prin            | table Version |
|                                                                        | conta                              | ct them.                                      | Select a county:                      | Wallowa<br>Wasco<br>Washington<br>Wheeler<br>Yamhill           | 0<br>                              |                 |               |
|                                                                        |                                    |                                               |                                       | Find Employers                                                 |                                    |                 |               |
|                                                                        | Prosp<br>inform                    | ective employers in this on ation.            | ounty are listed below. C             | heck Display Deta                                              | Hig                                | hlight your     | county then   |
|                                                                        | Then                               | e detailed information, ch<br>click Continue. | eck the Display Detail bo:            | x(es) for any or a                                             | ili potential <u>El</u>            |                 |               |
|                                                                        | Matcl                              | ning Employer List                            |                                       |                                                                |                                    | Dein            | table Versien |
|                                                                        |                                    | Select a co                                   | unty: Marion                          |                                                                |                                    | F1U             |               |
|                                                                        |                                    |                                               | Find Employers                        |                                                                |                                    |                 |               |
| Prospective<br>information                                             | employers in th<br><b>n</b> .      | is county are listed bel                      | ow. Check Display Deta                | il boxes and clic                                              | k Continue for m                   | ore             |               |
| To see deta<br>Then click C                                            | iled information<br>ontinue.       | , check the Display Det                       | ail box(es) for any or a              | ll potential <u>Emp</u>                                        | <b>loyers</b> listed below         | Ι.              |               |
| Matching E                                                             | Employer List                      | Dhone                                         | Contact Email Ad                      | dress Wo                                                       | rk Area                            | Display Detail  |               |
| Employer                                                               | lanc                               | Filone                                        |                                       | Man                                                            | ion - Silverton                    |                 |               |
| e Bulletin                                                             | Board                              | lists employ                                  | ers who are                           | lar                                                            | ion - Silverton<br>ion - Jefferson |                 |               |
| ing and h                                                              | ave cho                            | isen to nost                                  | information                           | SO lar                                                         | ion - Keizer                       |                 |               |
| ng unu n<br>at qualifie                                                |                                    | s can contac                                  | t them Che                            |                                                                | ion - Keizer<br>ion - South Salem  |                 |               |
| enlay Do                                                               | tail for i                         | nformation (                                  | about emplo                           |                                                                | ion - Keizer                       |                 |               |
| splay De                                                               | <b>Ian</b> 101 1                   | mormation                                     | about emplo                           | yers.                                                          |                                    |                 |               |

#### **Employer Details**

| Employer Information                                                                      |                                                                                                    |                    |                                                                       |  |
|-------------------------------------------------------------------------------------------|----------------------------------------------------------------------------------------------------|--------------------|-----------------------------------------------------------------------|--|
| Name                                                                                      | new employer                                                                                                    | Phone              | (503) 555-5555                                                        |  |
| Email Address                                                                             | Son@email.net                                                                                                    |                    |                                                                       |  |
| County City/Area                                                                          | Marion - Aurora                                                                                                    |                    |                                                                       |  |
| Employeris                                                                                | <ul> <li>Female</li> <li>65 years of age or older</li> <li>Does not smoke</li> </ul>                                                                                                    |                    |                                                                       |  |
| HCW Smoking<br>Preference                                                                 | Can NOT be a SMOKER                                                                                                    |                    |                                                                       |  |
| HCW Gender<br>Preference                                                                  | Female                                                                                                    |                    |                                                                       |  |
| HCW needed                                                                                | <ul> <li>Part-time services (20 hours per week or less)</li> </ul>                                                                                                    |                    |                                                                       |  |
| HCW should be<br>comfortable with                                                         | <ul> <li>Pet(s) or service animal(s)</li> </ul>                                                                                                    |                    |                                                                       |  |
| Language                                                                                  |                                                                                                    | Speak              | Read                                                                  |  |
|                                                                                           | English                                                                                                    | х                  | х                                                                     |  |
| Services Needed                                                                           | Services Requested                                                                                                    |                    |                                                                       |  |
|                                                                                           | Bathing                                                                                                    |                    | X                                                                     |  |
|                                                                                           | Housekeeping                                                                                                    |                    | X                                                                     |  |
|                                                                                           | Meal preparation                                                                                                    |                    | x                                                                     |  |
| Certifications<br>Preferred                                                               | • CPR • First Aid                                                                                                    |                    |                                                                       |  |
| HCW Training<br>Preferred                                                                 | • Bathing and Grooming                                                                                                    | • Keepi<br>• Worki | <ul> <li>Keeping It Professional</li> <li>Working Together</li> </ul> |  |
| Personal<br>Statement<br>(Note: This<br>Information has not<br>been verified by<br>OHCC.) | We are looking for a homecare worker for my mother. She is a very sweet 85 year-<br>old who loves classical music. She needs assistance with activities of daily living<br>but her mind is as sharp as a tack. There is one very mellow miniature poodle in the<br>home. The family is helping with the Registry and conducting telephone interviews,<br>but Mrs. H. will do final interviews and direct her homecare worker. Please email<br>qualifications, three work references and contact information. |                    |                                                                       |  |

Review employer needs and preferences carefully, to be sure this is the sort of job you are seeking.

The Personal Statement may have instructions about how to apply for the position. For example, in the sample above, the employer's representative asks for interested workers to email qualifications, references and contact information.

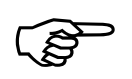

Be sure you have a past employer's permission to use him or her as a reference before sharing name and contact information.

# <u>Appendix</u>

### Web Hints and Tips

#### **Getting Online**

If you do not have a computer with Internet access, ask friends or family members. You can use computers without charge at:

- Public Libraries
- Employment Department Worksource Oregon Offices

#### Using a Mouse

To "click," press the left button.

You don't need the right button in the RRS. If you accidentally press it, click to the left or right of the options box that appears.

- To move the arrow on the screen, move the mouse.
- To choose an object on the screen, move the arrow over the object and click the left mouse button.
- When entering information in a box, the arrow will change to a line that looks something like a capital I. Left click and begin typing. Use the backspace or delete keys on the keyboard to make corrections.

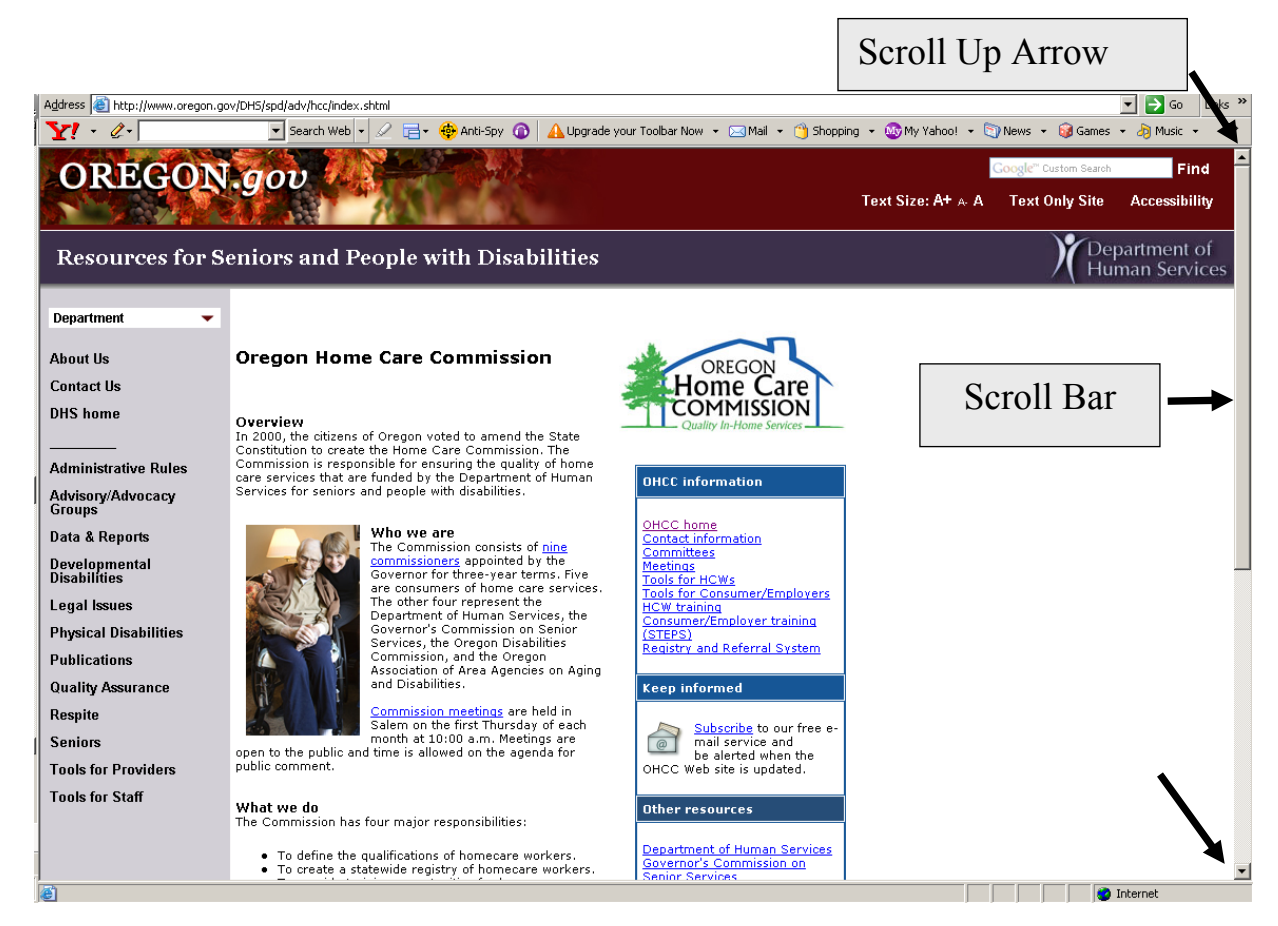

- Use the mouse to move the arrow over the Scroll Bar.
  - Hold down the left button of your mouse and drag the scroll bar up or down.
  - Or click the scroll up arrow or scroll down arrow at the top or bottom of the scroll bar until the screen moves to what you want to see.
- If there is a wheel between the buttons on the mouse, you can turn it with a finger to move up and down.
- Use arrows or Page Up/Page Down keys on your keyboard.

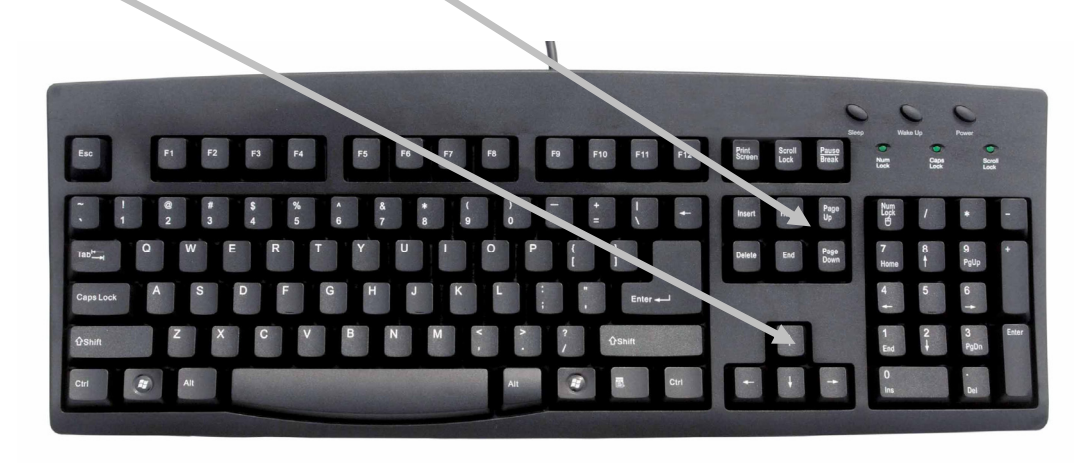

#### **Private Pay Employment**

HCWs can choose to work for those who pay privately (with employers' personal funds only.) You should be aware of private pay employer responsibilities. It is recommended that you and your employer have a written contract or employment agreement. You can share the following information when you interview with private pay employers.

Employers who pay privately for in-home services may be responsible for paying state employment taxes, Social Security and Medicare taxes. They may need to complete other documents. The following publications and agencies have further information.

- The Internal Revenue Service
  - Publication 926 Household Employer's Tax Guide details when an employer is required to pay taxes for household employees:
    - http://http://www.irs.gov/pub/irs-pdf/p926.pdf.
  - If you have questions call 1.800.829.1040 or visit their website at <u>http://www.irs.gov</u>.
- Details for domestic employers in Oregon: <u>http://www.oregon.gov/EMPLOY/TAX/docs/UIPUB207</u> 0907.pdf.
- Employment Department: 503.947.1488. Email: <u>taxinfo@emp.state.or.us</u> or visit their website at <u>http://www.Oregon.gov/employ/tax</u>.
- The Bureau of Labor and Industry has an Employer Assistance Line: 971.673.0824, and online *Technical* Assistance for Employers of In-Home Caregivers, including frequently asked questions: <u>http://www.oregon.gov/BOLI/TA/T\_FAQ\_In-</u> <u>home\_Caregivers.shtml</u>

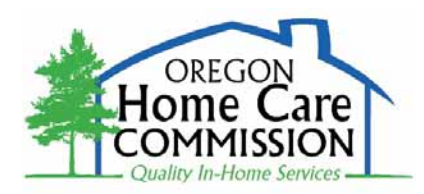

SS0355H